PBFs will be received and sent electronically once your Provider Portal account is approved and CLR# attached. Monthly PBFs are created and available on the Provider Portal on the 1<sup>st</sup> day of each month. Additional PBFs may be received throughout the month as enrollments become active.

#### PBFs to be processed

PBFs are reviewed and sent for payment via the View/Process PBF screens.

- 1. Select a provider on the Provider Portal Home screen.
- 2. Click on View/Process PBFs in the left navigation menu.

| Kentucky.gov<br>KENTUCKY<br>CABINET FOR HEALTH AND FAMILY SERVICES |                                                                                                    | KICCS Provider Portal (Release<br>5.35.0) |                                       | KY Agencies   KY Servi<br>Welcome, steph.dcc@externaltest.testcit.t |  |
|--------------------------------------------------------------------|----------------------------------------------------------------------------------------------------|-------------------------------------------|---------------------------------------|---------------------------------------------------------------------|--|
| KENTUCKY INTEGRATED CI                                             | HILD CARE SYSTEM                                                                                               |                                           | Nee                                   | d HELP   About CHFS   Contact Us   My Account   Sign Ou             |  |
| Home                                                               | The second second second second second second second second second second second second second second second s |                                           | Home                                  |                                                                     |  |
| View/Process Assi                                                  | gned Providers                                                                                                 |                                           |                                       |                                                                     |  |
| PBFs                                                               | Provider Name                                                                                                  | CLR                                       | Address                               | Туре                                                                |  |
| Print PBFs Test Pr                                                 | rovider I                                                                                                    | L369522                                   | Test Address 1                        | Licensed Type I                                                     |  |
| Print Test Pr                                                      | ovider II                                                                                                    | L369528                                   | Test Address 2                        | Licensed Type I                                                     |  |
| Test Pr                                                            | rovider III 🥒                                                                                                  | L368835                                   | Test Address 3                        | Licensed Type I                                                     |  |
| Provider Test Pr                                                   | ovider IV                                                                                                    | C54969                                    | Test Address 4                        | Certified                                                           |  |
| Test Pr                                                            | rovider V                                                                                                    | R76463                                    | Test Address 5                        | Registered In Provider Home                                         |  |
| Renewal/Change Test Pr                                             | ovider VI                                                                                                    | C57416                                    | Test Address 6                        | Certified                                                           |  |
| Wor                                                                | kbasket                                                                                                    |                                           |                                       |                                                                     |  |
|                                                                    |                                                                                                    | Filter By: Select One                     | · · · · · · · · · · · · · · · · · · · |                                                                     |  |

- 3. The View/Process PBFs screen displays PBFs that need to be processed.
  - No Information Found will display if no PBFs are awaiting processing.
  - Any PBFs in New PBF or Saved status will display in the **PBF Results grid.**
  - You can sort the information by clicking on any of the column labels:
    - o Child Name
    - Payment Period
    - PBF Status
    - PBF Status date

| PBFs to be proce                                                                                                    | ssed              | PBFs to be processed | Oseart Sortable colur | nn labels       |  |  |
|----------------------------------------------------------------------------------------------------|-------------------|----------------------|-----------------------|-----------------|--|--|
| Select                                                                                                    | <u>Child Name</u> | Payment Period       | PBF Status            | PBF Status Date |  |  |
|                                                                                                    | Le, Nd J          | Aug 2024             | NewPBF                | 9/18/2024       |  |  |
|                                                                                                    | Nd, Yn            | Jun 2024             | Saved                 | 9/25/2024       |  |  |
|                                                                                                    | <u>Ng, Ly C</u>   | Aug 2024             | NewPBF                | 9/18/2024       |  |  |
|                                                                                                    | <u>Ng, Ly C</u>   | Jun 2024             | NewPBF                | 9/17/2024       |  |  |
| I certify that all entries have been made by me or reviewed by me for accuracy, and are complete and true to the best of my knowledge. I certify that all billing is according to child attendance as listed<br>on the DCC-94E, Child Care Daily Attendance Record. I understand that if I give false information or withhold information, I may be subject to prosecution for fraud or discontinued from participation in<br>the Child Care Assistance Program. I understand that if I fail to supply requested daily attendance records that payment may be withheld. I understand and agree that if an overpayment occurs for any<br>reason, I am required to pay back any money I received in error. I understand that the information that I have provided on this form is subject to verification by federal, state, or local officials to<br>determine if it is true. I also give my consent to the Department for Community Based Services or its designee to make any necessary contact to verify my statements or gain additional information,<br>including on-site inspections of attendance records. |                   |                      |                       |                 |  |  |

Send Selected

#### **Process PBFs**

Each child's PBF must be viewed and the attendance verified prior to submitting for processing.

1. Click on a child's name in the grid to go to the **Child PBF** screen.

| PBFs to be processed                                                                                                    |                     |                |                   |               |                        |  |  |
|----------------------------------------------------------------------------------------------------|---------------------|----------------|-------------------|---------------|------------------------|--|--|
| PBFs to be processed     O Search                                                                                                    |                     |                |                   |               |                        |  |  |
|                                                                                                    |                     |                |                   |               |                        |  |  |
|                                                                                                    | <u>Child Name</u>   | Payment Period | <u>PBF Status</u> | <u>Locked</u> | <u>PBF Status Date</u> |  |  |
|                                                                                                    | Ciss62, Cnc         | Sep 2015       | NewPBF            | No            | 3/28/2016              |  |  |
|                                                                                                    | Ciss62, Cnc         | Aug 2015       | NewPBF            | No            | 3/28/2016              |  |  |
|                                                                                                    | Ciss64, Cnc2        | Mar 2016       | NewPBF            | Yes           | 3/31/2016              |  |  |
|                                                                                                    | <u>Ciss64, Cnc2</u> | Feb 2016       | NewPBF            | Yes           | 2/29/2016              |  |  |
| I certify that all entries have been n<br>billing is according to child attendan<br>information, I may be subject to provide the performance of the performance of the per |                     |                |                   |               |                        |  |  |

Details regarding the child's PBF display along with the **PBF Summary** grid that includes:

- Care Level
- Rate Type
- Count (# of days)
- Rate
- Co-pay

This grid will only contain basic info for children on a Flex Schedule. It will update after exceptions are entered and the Save button is clicked.

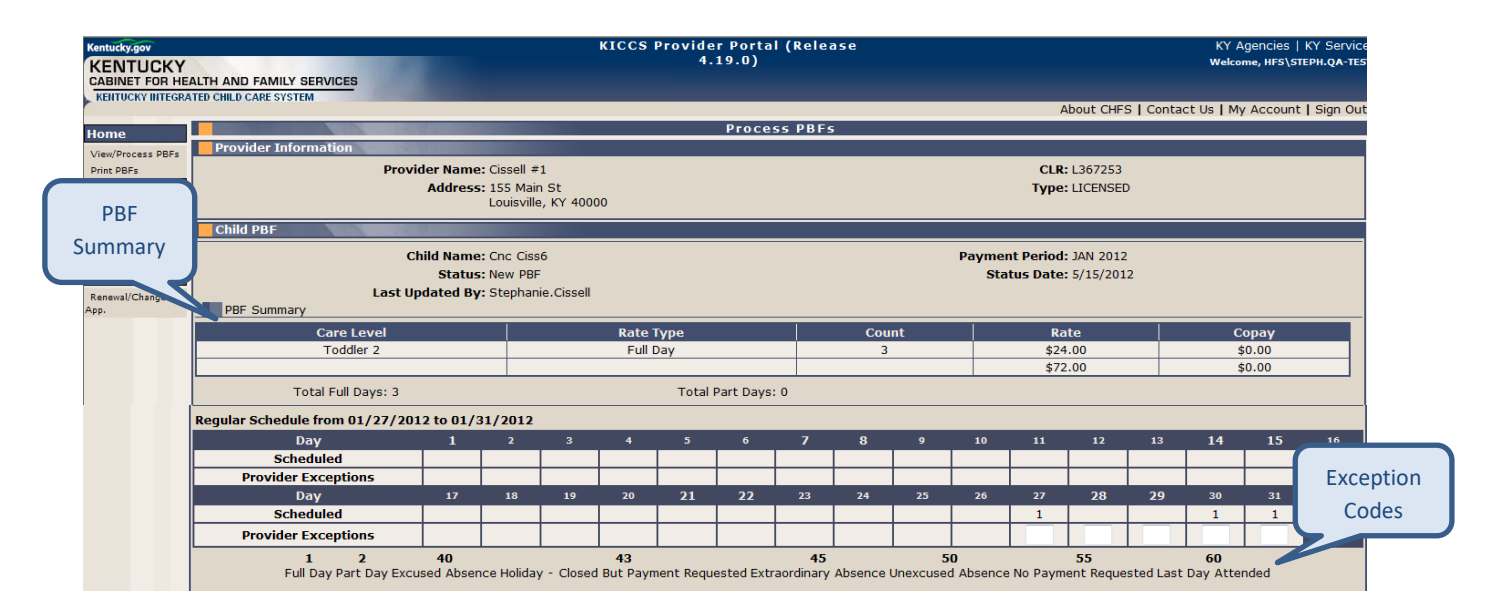

**NOTE**: The PBF Summary grid displays **estimated** amounts based on the child's schedule and any exceptions. The actual payment may be different if the requested payment does not meet the child's eligibility criteria.

The Scheduled row displays the child's approved schedule as determined by the caseworker. The Provider Exceptions row is used to note any differences to that schedule. The applicable exception codes and their description display below the PBF. Refer to the **Exception Codes and Flex Schedules** tip sheet on the Provider Portal Launch Site for additional info.

The Provider Note text box may be used to enter comments relating to the child's attendance. Please enter a note to justify payment for days requested which exceed the child's schedule.

| Enter Provider                                                                                                    |                                                                            |  |  |  |  |
|----------------------------------------------------------------------------------------------------|----------------------------------------------------------------------------|--|--|--|--|
| Notes here.                                                                                                    | Enter a note to justify payment for days that exceed the child's schedule. |  |  |  |  |
| Provider                                                                                                    |                                                                            |  |  |  |  |
| I certify that all entries have been made by me or reviewed by me for accuracy, and are complete and true to the best of my knowledge. I certify that all billing is according to child attendance as listed on the DCC-94E, Child Care Asistance Record. I understand that if I give false information or withhold information, I may be subject to prosecution for fraud or discontinued from participation in the Child Care Asistance Regram. I understand that if I fail to supply requested aliay attendance records that payment may be withheld. I understand and agree that if an overpayment occurs for any reason, I am required to pay back any money I received in error. I understand that the information that I have provided on this form is subject to verification by federal, state, or local officials to determine if it is true. Talso give my consent to the Department for Community Based Services or its designee to make any necessary contact to verify my statements or gain additional information, including on-site inspections of attendance records.     Save and Send Clear Clear Clear Clear Clear Clear |                                                                            |  |  |  |  |

You may click Save to preserve any entered information. PBFs in Saved status remain available for review and edits in the Provider Portal.

#### Send PBFs

PBFs may be sent individually or as a group. This allows you to determine which method works best for you.

Send Individually:

- 1. Verify the child's attendance for the month.
- 2. Enter any applicable Exception Codes.
- 3. Select the box beside the text that begins "I certify."
  - This serves as an electronic signature for the PBF.
  - The Save and Send button is disabled until this box is checked.
- 4. Click Save and Send
  - You will automatically be redirected to the View/Process PBFs screen.
- 5. Select the next child and repeat each step.
- 6. Once all PBFs are sent, **No Information Found** will display on the View/Process PBFs screen.

| I certify that all entries have been made by me or reviewed by me for accuracy, and are complete and true to the best of my knowledge. I certify that all bill listed on the DCC-94E, Child Care Daily Attendance Record. I understand that if I give false information or withhold information, I may be subject to prosecu participation in the Child Care Assistance Program. I understand that if I fail to supply requested ality attendance records that payment may be withheld. It is even that the information that I have provided on this state, or local officials to determine if it is true. I also give my consent to the Department for Community Based Services or its designee to make any necess gain additional information, including on-site inspections of attendance records. Save and Send Clear Cancel | ing is according to child attendance as<br>tion for fraud or discontinued from<br>inderstand and agree that if an<br>form is subject to verification by federal,<br>ary contact to verify my statements or |
|----------------------------------------------------------------------------------------------------|----------------------------------------------------------------------------------------------------|
|----------------------------------------------------------------------------------------------------|----------------------------------------------------------------------------------------------------|

Send as a Group:

- 1. Verify the child's attendance for the month.
- 2. Enter any applicable Exception Codes.
- 3. Click Save.
- 4. Click View/Process PBFs.
- 5. Select the next child and repeat each step.
- 6. Once all PBFs are in Saved status, select the check box next to the child's name.
  - You may select the checkbox at the top of the column to select all.
- 7. Select the box beside the text that begins "I certify."
  - This serves as an electronic signature for the PBF.
  - The Send Selected button is disabled until this box is checked.
- 8. All sent PBFs will be removed from the grid.
  - Once all PBFs are sent, **No Information Found** will display on the View/Process PBFs screen.

| Select                                                                                                    | <u>Child Name</u> | Payment Period | <u>PBF Status</u> | Locked | <u>PBF Status Date</u> |  |
|----------------------------------------------------------------------------------------------------|-------------------|----------------|-------------------|--------|------------------------|--|
|                                                                                                    | Cnc Ciss6         | Feb 2012       | NewPBF            | No     | 5/16/2012              |  |
|                                                                                                    | Cnc Ciss6         | Mar 2012       | NewPBF            | No     | 5/16/2012              |  |
|                                                                                                    | Cnc Ciss6         | Jan 2012       | Saved             | No     | 5/16/2012              |  |
| <b>V</b>                                                                                                    | Cnc Ciss6         | Apr 2012       | Saved             | No     | 5/16/2012              |  |
| I certify that all entries have been made by me or reviewed by me for accuracy, and are complete and true to the best of my knowledge. I understand that if I give false information or withhold information, I may be subject to prosecution for fraud. I understand and agree that if an overpayment occurs for any reason, I am required to pay back any money I received in error. I understand that the information that I have provided on this form is subject to verification by federal, state, or local officials to determine if it is true. I also give may consent to the Department for Community Based Services or its designee to make any necessary contact to verify my statements or gain additional information, including on-site inspections of attendance. |                   |                |                   |        |                        |  |

**NOTE:** You may view PBFs in Sent status in the Provider Portal, but you will no longer be able to add or modify exceptions. If you have clicked Save and Send or Send Selected and determine corrections are needed, please contact the **Division of Child Care, Billing** at **844-209-2657** or by email at **CCAPProviderPayments@ky.gov.** 

#### Search PBFs

PBFs in any status may be viewed on the Provider Portal. After navigating to the View/Process PBF screen, click on the radio button beside Search.

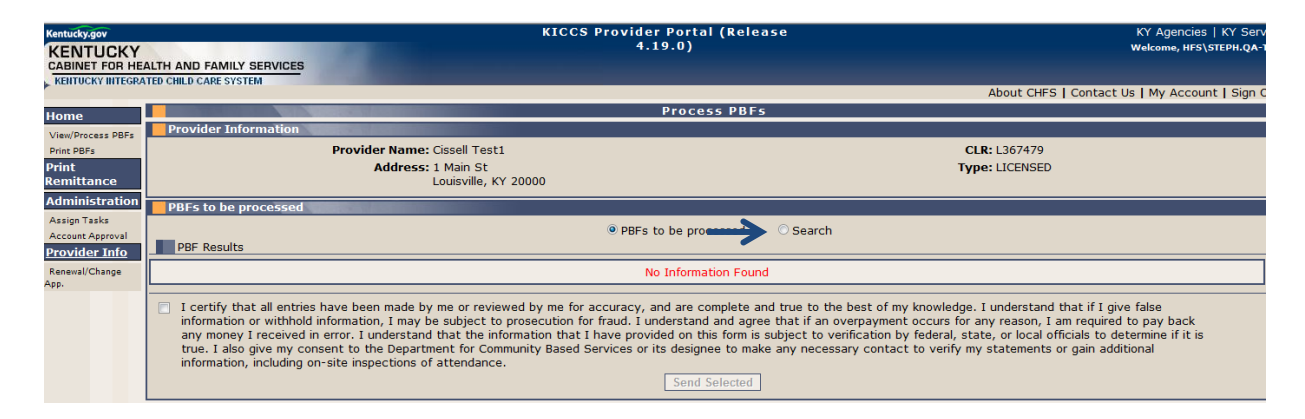

You may search by child, PBF status, payment period, or a combination of options. The From Date and To Date fields are required. These fields refer to monthly payment periods. Dates must be entered in MM/YYYY format, or you may use the calendar feature by clicking on the icon.

**Example**: You want to verify the status of all PBFs for August 2024.

- Leave the Child First Name and Child Last Name fields blank.
- Leave the PBF Status drop-down menu set to Select One.
- Enter 08/2024 in the From Date field or select August using the calendar.
- Enter 08/2024 in the To Date field or select August using the calendar.
- Click Search.

| Kentucky.gov<br>KENTUCKY<br>CABINET FOR HEALTH AND FAMILY SERVICES |                                      |                                      | KICCS Provider Portal (Release<br>4.19.0) | KY Agencies   KY Servi<br>Welcome, HFS\STEPH.QA-TR                                |
|--------------------------------------------------------------------|--------------------------------------|--------------------------------------|-------------------------------------------|-----------------------------------------------------------------------------------|
| KENTUCKY INTEGRA                                                   | TED CHILD CARE SYSTEM                |                                      |                                           | About CHFS   Contact Us   My Account   Sign O                                     |
| Home                                                               |                                      |                                      | Process PBFs                              |                                                                                   |
| View/Process PBFs                                                  | Provider Information                 |                                      |                                           |                                                                                   |
| Print PBFs                                                         | Pr                                   | ovider Name: Cissell #1              |                                           | CLR: L367253                                                                      |
| Print<br>Remittance                                                |                                      | Address: 155 Main S<br>Louisville, F | t<br>Y 40000                              | Type: LICENSED                                                                    |
| Administration                                                     | PBFs to be processed                 |                                      |                                           |                                                                                   |
| Assign Tasks<br>Account Approval<br>Provider Info                  | Search Options                       |                                      | O PBFs to be processed      Search        |                                                                                   |
| Renewal/Change                                                     | Child First Name:                    |                                      | Child Last Name:                          | PBF Status: Select One 🗨                                                          |
| App.                                                               | *From Date (mm/yyyy):                | $\longrightarrow$                    | *To Date (mm/yyyy):                       | Select One                                                                        |
|                                                                    |                                      | ( 2012 )                             | Search Clear Search Cancel Search         | NewPBF                                                                            |
|                                                                    |                                      | Jan Feb Mar Apr                      | •                                         | Saved                                                                             |
| Site Map   Privac                                                  | cy   Disclaimer   Individuals with D | May Jun Jul Aug                      |                                           | Copyright © <mark>Sent nwealth of Kentuc Submitted All rights reserve Void</mark> |
|                                                                    |                                      | Sep Oct Nov Dec                      |                                           |                                                                                   |
|                                                                    |                                      | Today: May 16, 2012                  |                                           |                                                                                   |

All PBFs that meet the search criteria will display in the PBF Results section in the same format as displays on the PBFs to be processed view.

You may click on the child's name to view the PBF details.

| PBF Results |                 |                |                   |                 |  |  |  |
|-------------|-----------------|----------------|-------------------|-----------------|--|--|--|
| Select      | Child Name      | Payment Period | <u>PBF Status</u> | PBF Status Date |  |  |  |
|             | Er, Ne V        | Aug 2024       | Sent              | 9/24/2024       |  |  |  |
|             | Le, Nd J        | Aug 2024       | NewPBF            | 9/18/2024       |  |  |  |
|             | <u>Ng, Ly C</u> | Aug 2024       | NewPBF            | 9/18/2024       |  |  |  |

Any PBFs in Paid status will have a Remittance available. See the **Print Remittance** tip sheet on the Provider Portal Launch Site for instructions on accessing this report.

PBFs may also be printed for your records. See the **Print PBFs** tip sheet tip sheet on the Provider Portal Launch Site for more information.